# ноw то : Log-in to Umoja Step-by-Step

- LEARN TO LOG ON TO UMOJA SELF-SERVICE
- LEARN TO LOG ON TO UMOJA PRODUCTION SYSTEMS

v1 | 15 June 16

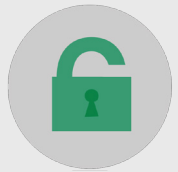

## HOW TO LOG-IN TO UMOJA STEP-BY-STEP GUIDE

| SELF-SERVICE USER                                                                                                    | PRODUCTION SYSTEMS - TRANSACTIONAL USER                                                                                                    | UMOJA H                                       |
|----------------------------------------------------------------------------------------------------|----------------------------------------------------------------------------------------------------|-----------------------------------------------|
| PLEASE USE INTERNET EXPLORER                                                                                                    |                                                                                                    | 1). REVIE<br>• Training                       |
| LOG IN TO UMOJA                                                                                                    | LOG IN TO UMOJA                                                                                                    | • User Gui                                    |
| <ul> <li>Using Internet Explorer, visit: https://umoja.un.org</li> <li>Select Login to Umoja Employee Self-Service</li> </ul>                                                                                                    | <ul> <li>Using your browser, visit: https://umoja.un.org</li> <li>Select Login to Umoja Production Systems</li> </ul>                                                                                                    | • Frequen<br>• Question                       |
| Login to Umoja                                                                                                    | No. Login to Umoja                                                                                                    | 3). CONS<br>• Local ES                        |
| Self-Service                                                                                                    | Production Systems                                                                                                    | • Local Su                                    |
|                                                                                                    |                                                                                                    | <b>4). CONT</b><br>• Unite Se<br>• Ra<br>http |
| ESS/HSS       Image: Signal state state stat | ESS/HSS<br>DebriaImage: Comparison of the comparison of the comparison of th | • iN<br>• Er<br>• Ca<br>(in                   |
| *you can bookmark these URLs in Internet Explorer to visit them quickly                                                                                                    | *you can bookmark these URLs in Internet Explorer to visit them quickly                                                                                                    |                                               |

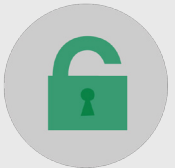

## IELP AND SUPPORT

## W

Material s nides ntly Asked Questions ns in the Forum

## SULT

- SS/MSS Focal Points
- ocess Experts (LPE's)
- pport Arrangements can be found on iSeek.

## ГАСТ

- ervice Desk for Technical Support (Available 24/7)
- aise a help desk ticket via
- o://unite.un.org/ictsupport or
- Need Self Service (where available); or
- mail **esc@un.org**; or
- Call the Unite Service Desk: 3-3333
- Asia ext. 3333)

EMPLOYEE / MANAGER SELF-SERVICE USER - UMOJA PORTAL @ HTTPS://SELFSERVICE.UMOJA.UN.ORG

# 1). LOGIN PAGE:

## **ENTER:**

• Your Unite Identity User ID

### NOTE:

Remember your Unite ID challenge questions. One of these questions will be asked, every time you log on to the Umoja gateway.

## More info at: https://unitelD.un.org

# 2). UMOJA SELF-SERVICE

- Enter your password
- Answer Unite ID challenge question

# 3). SAP PORTAL

000

umtija tome Employee Sel

> Home > Overvie Welcome \*

000

\*

Welcor

2

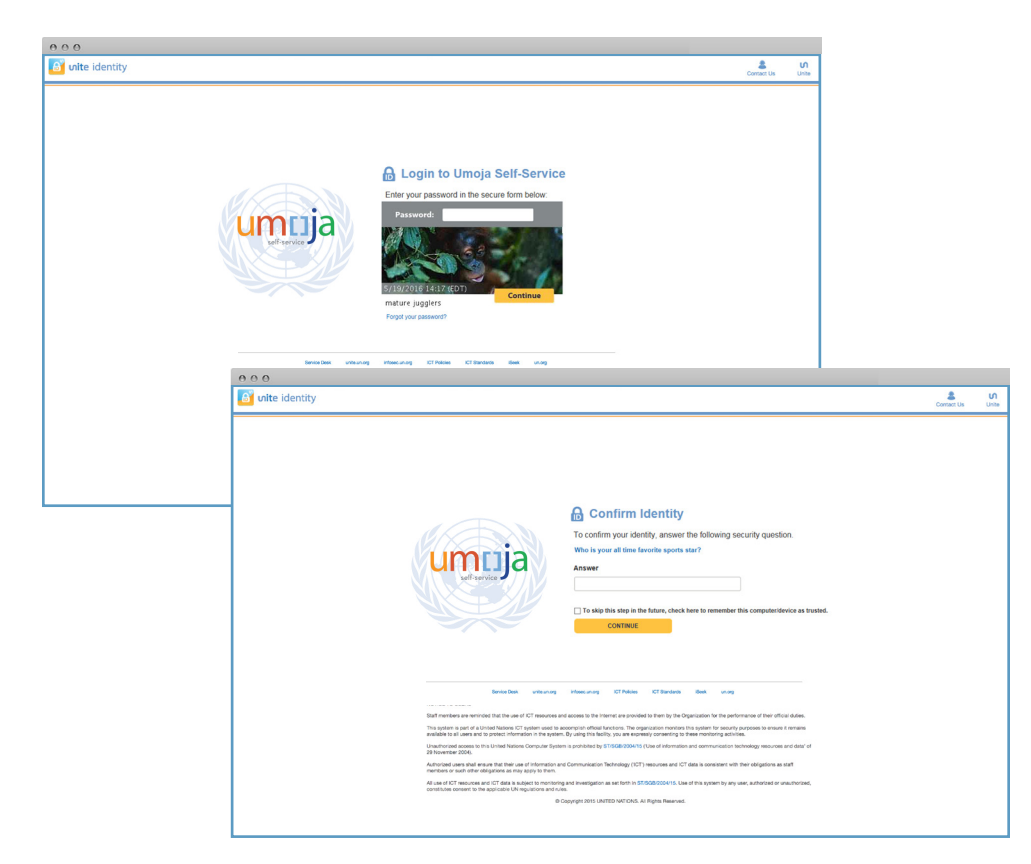

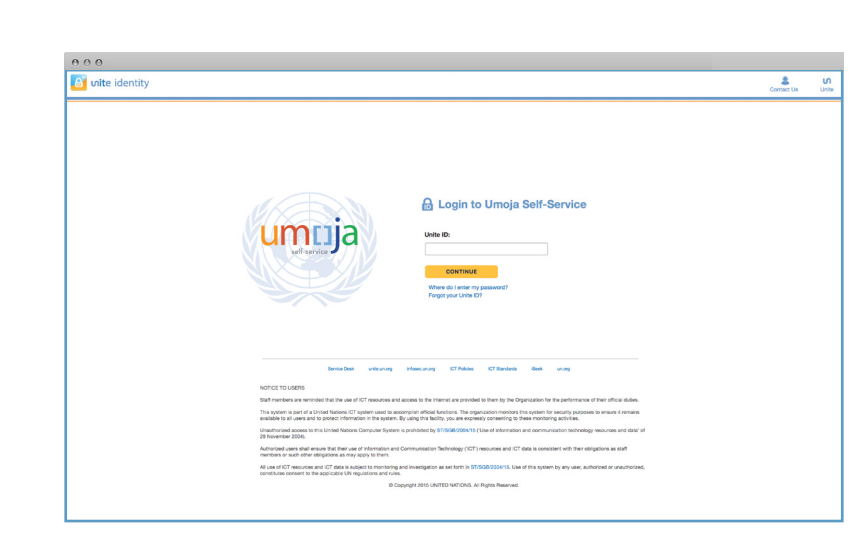

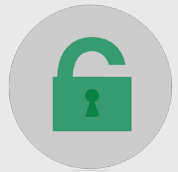

• You are automatically logged onto the SAP Portal

| зjа      |                                                                              |                           |  |  |
|----------|------------------------------------------------------------------------------|---------------------------|--|--|
| Forward  | <ul> <li>History Favorites</li> </ul>                                        | Personalize View Help     |  |  |
| Emp      | ployee Self-Service SM                                                       | Time Manager Self-Service |  |  |
| w        |                                                                              |                           |  |  |
| me > Ov  | ie > Overview                                                                |                           |  |  |
| Weld     | come to Um                                                                   | oja                       |  |  |
|          |                                                                              |                           |  |  |
| *        |                                                                              |                           |  |  |
| *        | Work Center<br>Work Center                                                   |                           |  |  |
| <b>.</b> | User Map<br>User Map<br>Reset Password                                       |                           |  |  |
| 0        | HR Operation Center<br>Configuration<br>HR Operation Center<br>Configuration |                           |  |  |
|          |                                                                              |                           |  |  |
|          |                                                                              |                           |  |  |
|          |                                                                              |                           |  |  |

| ne to Umoja         |  |  |
|---------------------|--|--|
|                     |  |  |
|                     |  |  |
|                     |  |  |
|                     |  |  |
| Vork Center         |  |  |
| Vork Center         |  |  |
|                     |  |  |
|                     |  |  |
| iser Man            |  |  |
| leset Password      |  |  |
|                     |  |  |
| IR Operation Center |  |  |
| configuration       |  |  |
| IR Operation Center |  |  |
| configuration       |  |  |
|                     |  |  |

umcija

## UMOJA PRODUCTION SYSTEMS - TRANSACTIONAL USERS UMOJA GATEWAY @ HTTPS://LOGIN.UMOJA.UN.ORG

## **1). LOGIN:**

## **ENTER**:

- Your Unite Identity User ID
- Your Unite Identity password

### CLICK "LOG ON"

#### NOTE:

Remember your Unite ID challenge questions. One of these questions will be asked, every time you log on to the Umoja gateway.

## More info at: https://unitelD.un.org

# 2). UMOJA GATEWAY

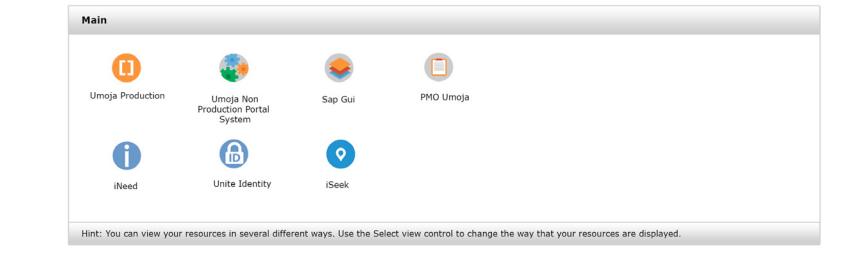

- Double click on Umoja Production
- Answer Unite ID challenge question

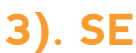

## ECC (P1E), PORTAL (ESS/MSS/SRM), BI

After answering this question, you will then be presented with the new SAP Logon landing page:

| Umoja Production                   |              |          |  |
|------------------------------------|--------------|----------|--|
|                                    |              |          |  |
| <b>P</b>                           |              |          |  |
| Umoja ECC                          | Umoja Portal | Umoja BI |  |
|                                    |              |          |  |
| Click on a Umpia Braduction System |              |          |  |

| unite identity |                                                                                                    | Contact Us |
|----------------|----------------------------------------------------------------------------------------------------|------------|
|                | Cogin to Umoja Production Systems Umie B                                                                                                    |            |
|                | Seniar Data unitauring pilaasuuring CT Makes KCT Sandaris Bank uning<br>NCTICCI TO USERS                                                                                                    |            |
|                | Staff members are reminded that the use of ICT resources and access to the internet are provided to them by the Digarization for the performance of their official dubes.                                                                                                    |            |
|                | In a system is per or a united reasons w. I system used to accomption strole uncodes, intellogist find system for security purposes to ensure it remains<br>available to all users and to protect information in the system. By using this facility, you are expressly consenting to these monitoring activities. |            |
|                | Unauthorised access to this United Nations Computer System is prohibited by 57/5528/2004/15 (Use of Information and communication technology resources and data) of<br>29 November 2004.                                                                                                    |            |
|                | Authorized users shall ensure that their use of information and Communication Technology ("CT") resources and ICT data is consistent with their abligations as staff members or such other obligations as may apply to them.                                                                                      |            |
|                | All use of ICT resources and ICT data is subject to monhoring and investigation as set forth in 51/508/2004/15. Use of this system by any user, authorized or unauthorized, constitutes conserts to the applicable LW regulations and rules.                                                                      |            |
|                |                                                                                                    |            |

| 2                                                                                                    |                                                                                                    | - |
|----------------------------------------------------------------------------------------------------|----------------------------------------------------------------------------------------------------|---|
| lite identity                                                                                                    | Consact Us                                                                                                    |   |
| Confirm<br>Unit with the layer at a<br>Market<br>Asser                                                                                                    | m Identity<br>'dentity, answer the following security question.<br>Ime Involte sports star?                                                                                                    |   |
| Senta Dak unteuring Howcuring CT Pr                                                                                                    | telois ICT Bandards Kleek un.org                                                                                                    |   |
|                                                                                                    |                                                                                                    |   |
| NOTICE TO USERS.                                                                                                    | consider to them by the Penerication for the performance of their official during                                                                                                    |   |
| NOTICE TO ULBRIS<br>Blatt invertibles and werninded that the use of ICT resources and access to the intervet are<br>This system is part of a United Nucleons IT.                                                                                                    | provided to them by the Organization for the performance of their official dukes.<br>The organization memory is the system for security excesses to ensure it remains<br>an ensure of concerning in these endotrons which ensures                                                                                                    |   |
| NOTCH 150 USERS<br>Bitter Frankreise are enrolled that the use of CCT resources and access to the transmit<br>This granm is part of Licked frankreises CCT pather and to access to the transmit and the<br>manualize to a low and a to parties of transmit and enroll. The transmit and the size and<br>comparison of the transmit and the size of the transmit and the size of the transmit and the size and<br>Displantication access to the Dishert Materia.                                                                                                    | previded to them by the Organization for the performance of their official dubles.<br>The organization monoton to system for executing purposes to ensure it ensures<br>executive (creating) the ensurembing registrice and ensure its ensures.<br>DB413 (the of Information and communication technology resources and dant' of                                                                                                    |   |
| ACTICATE DUDING But Anticative are writering to all the use of C2 resources and actions to the Internet set<br>the Anticative are writering to all the use of C2 resources and a submer of Palar Antices.<br>The apprecision are an actionated to all the action and the action and the action and the action and<br>the activative areas and the action and the action and the action and the action and the<br>Balances areas and the action and the action and the action and the action and the<br>Balances areas and the action and the action and the action and the action and the<br>Balances areas and the action and the action and the action and the action and the<br>Balances areas and the action and the action and the action and the action and the<br>Action and action and the action and the action and the action and the action and the<br>Action and action and the action and the action and the action and the action and the<br>action and the action and the action and the action and the action and the<br>action and the action and the action and the action and the action and the action and<br>the action and the action and the action and the action and the action and the<br>action and the action and the action and the action and the action and the<br>action and the action and the action and the action and the action and the<br>action and the action and the action and the action and the action and the<br>action and the action and the action and the action and the action and the<br>action and the action and the action and the action and the action and the<br>action and the action and the action and the action and the<br>action and the action and the action and the action and the<br>action and the action and the action and the action and the<br>action and the action and the action and the action and the<br>action and the action and the action and the action and the<br>action and the action and the action and the action and the<br>action and the action and the action and the action and the<br>action and the action and the action and the action and the<br>action and the action and the action and the act | provide the two (p) for (0 percention for the percentine use of the official data.<br>The percentain revenues (the the the shared) percention and in the same data of the same data of the same d          |   |
| AVCCCT DUVISION<br>Set free levels are set work of CT and outside to the first home and<br>the operation of a block billion. CT operations and a submergine that bill before<br>and and a set of a block billion. CT operation and a set of a block billion billion<br>and a block billion billion. CT operations and a set of a block billion billion<br>and a block billion. CT operation and a block billion billion billion billion billion<br>and block billion. CT operation and a block billion billion billion billion<br>and block billion billion billion billion billion billion billion billion billion<br>and billion billion billion billion billion billion billion billion billion<br>and billion billion billion billion billion billion billion billion billion<br>and billion billion billion billion billion billion billion billion billion billion<br>and billion billion billion billion billion billion billion billion billion billion<br>and billion billion billion billion billion billion billion billion billion billion billion<br>and billion billion billion billion billion billion billion billion billion billion billion<br>and billion billion bil                           | provinde taken by the Opprovation for the photometer of their of their diverse.<br>The opprovation recently is a participation of their of their diverse.<br>Set of their diverse of the controlling and their diverse and off of all<br>Set of the diverse of the control opprovation in their diverse of their diverse.<br>Set of the set of the set of the control opprovation in their diverse of their diverse of their diverse of the<br>opposite of the set of the set of the control opprovation of the diverse of the diverse of the |   |

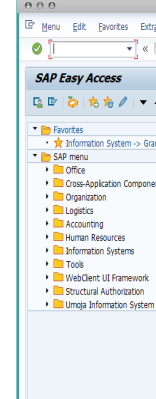

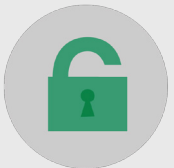

# 3). SELECT YOUR CORE SYSTEM

- Select the core system you want
- Double click on the icon
- You are automatically logged onto the core system

| trgs System Help                    |         |
|-------------------------------------|---------|
| ▋▌▓▓▋▋▓▌▋▋ڲڲٳŢॖॖॖॖॖॖॖॖॖॖॖॖੵ         |         |
|                                     |         |
| <b>^</b>                            |         |
| rants Management: Line Item Display |         |
| ents                                |         |
|                                     |         |
|                                     |         |
|                                     |         |
| m                                   |         |
|                                     | umria   |
|                                     | UIIILJa |
|                                     | _       |
|                                     |         |
|                                     |         |

umtija